# Automazione del processo di accettazione ordini di acquisto con SAP Business Network

Marzo 2024

## Indice

Introduzione a SAP Business Network

Iscrizione a SAP Business Network

Visualizzazione ordini

Conferma d'ordine e inserimento allegato firmato

Vantaggi iscrizione di SAP Business Network

Help Center

## Introduzione a SAP Business Network

Il portale SAP Business Network permette ai fornitori delle società del Gruppo ACEA di effettuare l'accettazione (conferma) degli ordini di acquisto ad essi affidati direttamente dalla propria pagina personale. L'attività sarà eseguibile attraverso semplici step guidati evitando al fornitore l'invio di ulteriore documentazione tramite posta elettronica.

A valle della creazione di un ordine da parte di una stazione appaltante del Gruppo Acea, il fornitore riceverà una email interattiva dall'indirizzo Ariba <ordersender-prod@ansmtp.ariba.com> avente titolo "**Ariba sro would like** to connect with you on SAP Business Network" o eventualmente il titolo sarà in Italiano: "Un nuovo ordine d'acquisto di Ariba sro è in attesa di una risposta in SAP Business Network".

A valle della ricezione di questa mail interattiva bisognerà cliccare su «Elabora ordine» e si atterrerà sulla pagina di ingresso al portale SAP Business Network.

\* Si consiglia di configurare la PEC di ricezione ordini in modo che possa ricevere messaggi da posta ordinaria

From: Ariba Network <ordersender-prod@ansmtp.ariba.com> Sent: Thursday, November 24, 2022 5:03 PM To: Subject: Test Buyer ha inviato il nuovo ordine d'acquisto 06\_15\_2022\_02\_PO1

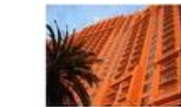

Nuovo ordine d'acquisto da Test Buyer Gentile Beata Test01,

Test Buyer desidera invitare la società a connettersi con la nostra società in SAP Business Network.

Per accedere all'ordine d'acquisto, fare clic su Elabora ordine e registrare un account gratuito in SAP Business Network

Si ricorda che il documento allegato alla presente verrà riproposto anche nella specifica comunicazione per l'accettazione. Si segnala che il documento allegato non è quello da controfirmare'.

Kind regards, your buyer

Fare clic su Elabora ordine per registrarsi e connettersi

#### Elabora ordine

Rispondere a questo messaggio per inviare un messaggio al cliente. Se la società ha ricevuto questo messaggio per errore, è possibile non ricevere più ordini d'acquisto tramite SAP Business Network. Dettagli ordine d'acquisto Numero d'ordine Importo 06\_15\_2022\_02\_PO1 \$400,00 USD Da: A: BuyerA USA Beata TestO1 Jebenstrasse 7 Plaza Catalunya

10623, Berlin, Germany 08003, Barcelona, Spain

## Iscrizione a SAP Business Network I/4

Una volta arrivati sulla pagina iniziale il sistema darà la possibilità di fare la revisione di account esistenti in caso di fornitore già registrato al portale SAP Business Network per altre stazioni appaltanti:

## Abbiamo individuato account esistenti sulla base delle informazioni nell'invito. Esaminare gli account.

| Esamina account            |   |
|----------------------------|---|
| oppure                     |   |
| Utilizza account esistente | 0 |
| Crea nuovo account         | ? |

#### < Indietro

#### Rivedi account corrispondenti

La società potrebbe già disporre di un account. Esaminare gli account nella tabella sottostante.

| riteri di ricerca 🥒 Modifica |                                |       |
|------------------------------|--------------------------------|-------|
| lome società                 | Indirizzo di posta elettronica | Paese |
| eata Test01                  | lucie.mortelmans@sap.com       | ESP   |

| Risultati ricerca (20) *Indica che si è un utente di questo account Grassetto: valori corrispondenti |                                             |                 |                 |             |                         |  |  |  |
|----------------------------------------------------------------------------------------------------|---------------------------------------------|-----------------|-----------------|-------------|-------------------------|--|--|--|
| Nome società                                                                                         | Dominio di posta elettronica corrispondente | Paese           | Stato           | Numero DUNS | Azione ③                |  |  |  |
| ★The great mortelmans company                                                                        | Si                                          | Repubblica Ceca | Central Bohemia |             | Utilizza questo account |  |  |  |
| ★Lucie's test company                                                                                | Si                                          | Repubblica Ceca | Prague          |             | Utilizza questo account |  |  |  |
| ★Lucie test                                                                                          | Si                                          | Repubblica Ceca | Prague          |             | Utilizza questo account |  |  |  |
| Beata Test01                                                                                         | No                                          | Spagna          |                 |             | Contatta amministratore |  |  |  |
| Cia. TALGO SUPPLIER1                                                                                 | Si                                          | Spagna          | Madrid          |             | Contatta amministratore |  |  |  |
| Beata Test01                                                                                         | No                                          | Spagna          | Barcelona       |             | Contatta amministratore |  |  |  |
| Beata Test01                                                                                         | No                                          | Spagna          | Barcelona       |             | Contatta amministratore |  |  |  |
| Beata Test01                                                                                         | No                                          | Spagna          | Barcelona       |             | Contatta amministratore |  |  |  |

## Iscrizione a SAP Business Network 2/4

Se nessuno degli account esistenti corrisponde, sarà possibile crearne uno nuovo:

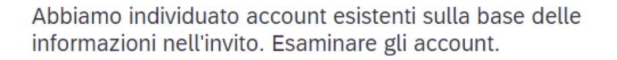

| Esamina account            |   |
|----------------------------|---|
| oppure                     |   |
| Utilizza account esistente | ? |
| Crea nuovo account         | ? |
|                            |   |

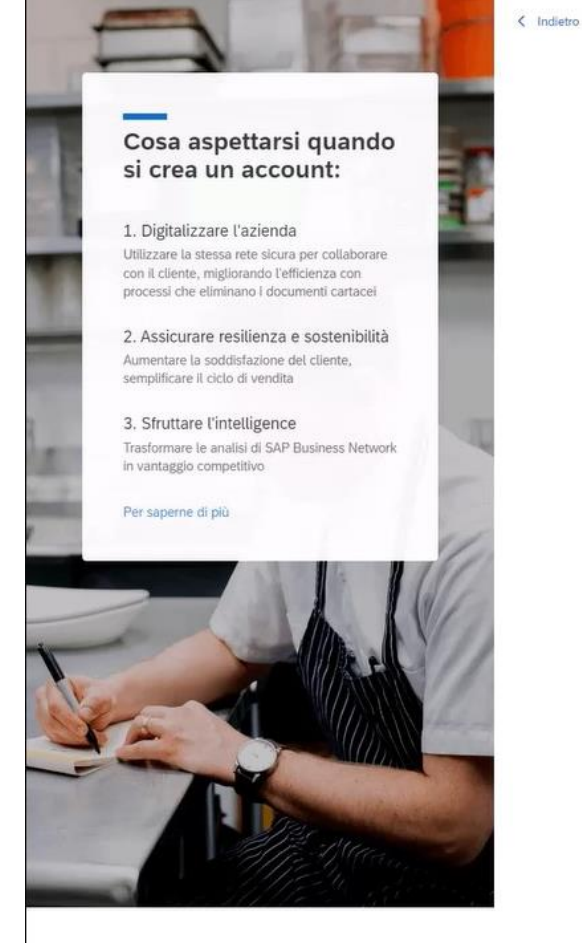

#### Creare un account per entrare in contatto e collaborare con Test Buyer in SAP Business

l campi contrassegnati da \* sono da considerarsi obbligatori

#### Informazioni sulla società 💿

Network

| agione sociale *            |   |                            |
|-----------------------------|---|----------------------------|
| Beata Test01                |   | Ragione Sociale            |
| aese o regione *            |   |                            |
| Spagna [ ESP ]              | ✓ | Paese o Regione            |
| iga 1 indirizzo *           |   |                            |
| Plaza Catalunya             |   | Riga I Indirizzo Fornitore |
| iga 2 indirizzo             |   |                            |
|                             |   | Riga 2 Indirizzo Fornitore |
| odice postale *             |   |                            |
| 08003                       |   | Codice Postale             |
| omune o città *             |   |                            |
| Barcelona                   |   | Comune o Città             |
| rovincia, regione o stato * |   |                            |
| Asturie [ ES-O ]            | ✓ | Provincia regione o Stato  |

#### Informazioni sull'account amministratore ③

| Nome * | Cognome * |
|--------|-----------|
| Guyde  | McTest    |

# Iscrizione a SAP Business Network 3/4

A seguire dovranno essere inserite invece le informazioni relative all'amministratore dell'account e si procederà dunque alla finalizzazione dell'iscrizione.

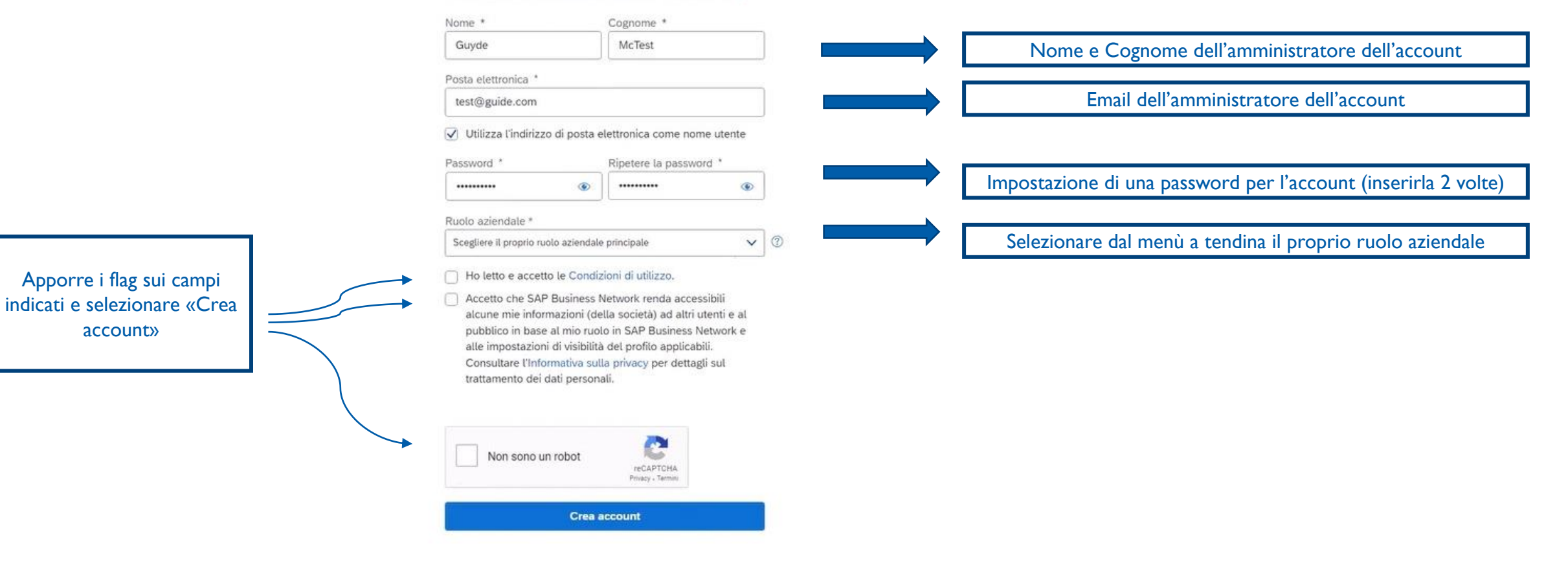

#### Informazioni sull'account amministratore @

## Iscrizione a SAP Business Network 4/4

310.P1 RITS 11276 available Rev

Se si è invece in possesso di un account esistente, basterà eseguire l'accesso mediante apposita funzionalità. L'ordine interattivo ricevuto sarà quindi visualizzabile sul proprio account (questo avverrà sia per le nuove registrazione che per accesso con account esistente) e sarà così possibile verificare l'ordine di acquisto ricevuto con mail iniziale.

|                                                                                                   |                                                               | GAP" Business Network - Account standard Ottime account Enterphis                                                                                                    |                                                                                                    |
|---------------------------------------------------------------------------------------------------|---------------------------------------------------------------|----------------------------------------------------------------------------------------------------|----------------------------------------------------------------------------------------------------|
| amo individuato account esistenti sulla base delle<br>mazioni nell'invito. Esaminare gli account. |                                                               | Ordine d'acquisto: 06_15_2022_02_PO1 Crea conferma d'ordine • Crea avviso di spedulore Crea fattura •                                                                                                    | ± @                                                                                                    |
| Esamina account                                                                                   | Accedere per connettersi con Test Buyer                       | Dettagli ordine Cronologia ordine                                                                                                    | Ordina discoviete                                                                                                    |
| oppure                                                                                            | Nome utente<br>tutorial@guide.com<br>Nome utente dimenticato? | University         A           Client         Main Territ           BoyerA USA         Main Territ           BoyerA USA         Main Territ           BoyerA USA         Main Territ           BoyerA USA         Main Territ           BoyerA USA         Main Territ           BoyerA USA         Main Territ           BoyerA USA         Main Territ           BoyerA USA         Sagara           Germania         Sagara           Potta elebronic:: M X         Fac.           Territoria:         Fac.           Territoria:         Fac.                                                                                                    | (Nuovo)         06         15         2022         02         PO1           Importo:         \$400.00 USD         USD         Monitora ordine |
| Utilizza account esistente                                                                        | Password                                                      | Termini di pagamento ()<br>0.5% 10 NETTO 30<br>Commenti                                                                                                    | Stato instradamen                                                                                                    |
| Crea nuovo account                                                                                | Password dimenticata?                                         | Terms and Conditions: http://www.Bayesh-Lakk.com/termConditions.chm<br>Able Informationi<br>xxx<br>Solo Weit: Terms and Conditions<br>heightfrems: Collect<br>Espandi =                                                                                                    |                                                                                                    |
|                                                                                                   | $\bigcirc$                                                    | Spedici tuti gil aricoli a Fattura a Consegna a                                                                                                    |                                                                                                    |
|                                                                                                   |                                                               | Boyer ABC         Accounts Physible         Jenis Manufacturing MI           Jobrinsson 2         BoyerACBAC CODE         BoyerACBAC CODE           OK         BoyerACBAC CODE         BoyerACBAC CODE           OK Normania         DOI 1000000000000000000000000000000000000                                                                                                    | u                                                                                                    |
|                                                                                                   |                                                               | Voci d'ordine                                                                                                    | Mostra dett                                                                                                    |
|                                                                                                   |                                                               | N. riga N. schedulazioni N. parte e descrizione Tipo Restituzione Qbi (unhi) Data di consegna richiesta Prezzo uni                                                                                                    | itario Subtotale Trasporto                                                                                                    |
|                                                                                                   |                                                               | 1 Materiale 2 (EA) () 16 mag 2009 100,00                                                                                                    | .0 EUR 200.00 EUR 0.00 EUR                                                                                                    |
|                                                                                                   |                                                               | BEARING, FLWAGE, Lorem ipsum dotor st amet, consecteur adplacing elit. Cuásque molestie metus la varias thoncus. Cras pretium, dolor st amet finibus fringilla, arcu sapien semper sem, ut accumisan<br>2 Sunnehamitoto 2 Senitirio Senitirio Senitiri Senitirio Senitirio Senitirio Senitirio Senitirio S | i ex enim ac tellus.<br>20 EUR 200.00 EUR                                                                                                    |

La procedura per l'iscrizione al SAP Business Network può essere consultata anche tramite link di seguito indicato: https://sapvideoa35699dc5.hana.ondemand.com/?entry\_id=1\_yndo90c2

### oceo

# Visualizzazione ordinil/2

L'utente registrato lato fornitore potrà fare accesso alla sua pagina personale, anche mediante apposito link

https://service.ariba.com/Supplier.aw/109524041/aw?awh=r&awssk=uMoaUMuV&dard=1 così da poter avere una overview degli ordini già gestiti o da elaborare:

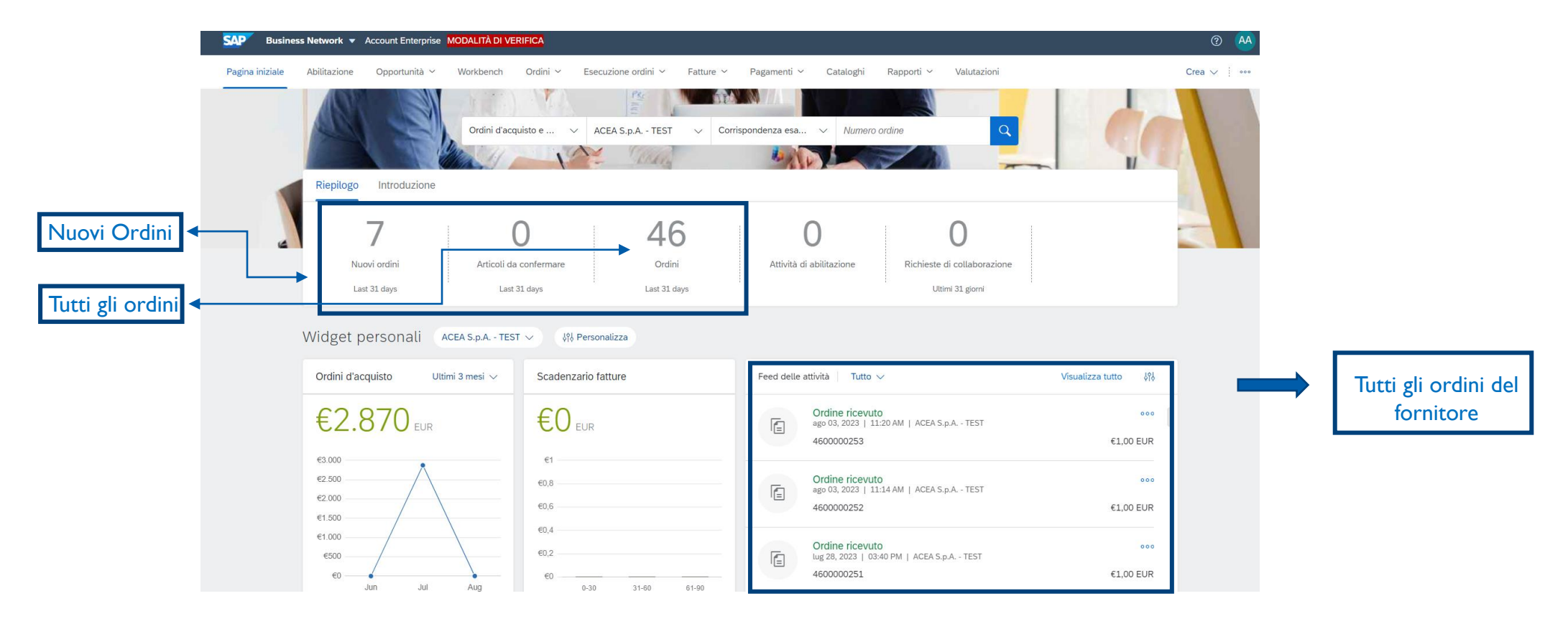

# Visualizzazione ordini 2/2

Si potranno visualizzare gli ordini presenti su SAP Business Network selezionando uno dei link evidenziati e successivamente scegliendo l'ordine desiderato dalla lista proposta:

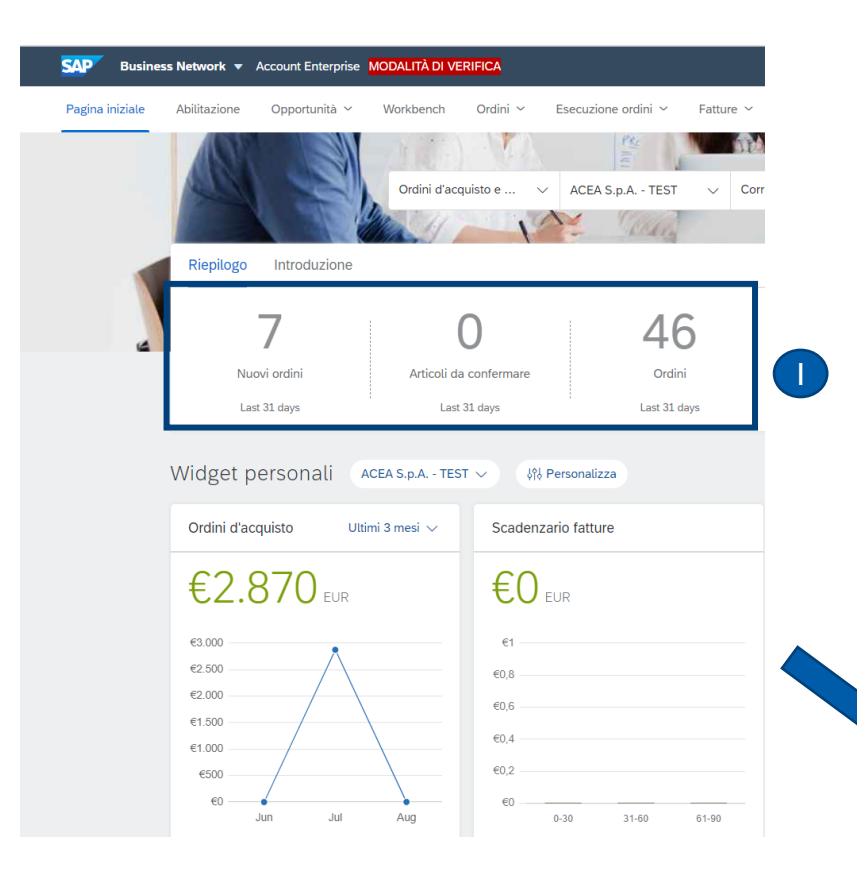

| Business netholk                                                                                 | Account Enterprise                                 | 10dalità di vei                                                              | RIFICA                                              |                  |                             |                        |          |              |                     |    |                                            | ?           |             |
|--------------------------------------------------------------------------------------------------|----------------------------------------------------|------------------------------------------------------------------------------|-----------------------------------------------------|------------------|-----------------------------|------------------------|----------|--------------|---------------------|----|--------------------------------------------|-------------|-------------|
| Pagina iniziale Abilitazione                                                                     | Opportunità 🗸                                      | Workbench                                                                    | Ordini ~ Es                                         | secuzione ordini | ∽ Fattur                    | e ~ Pagamenti ~        | Catalogh | i Rapporti ~ | Valutazioni         |    |                                            | Crea 🗸      | <           |
| Markhanak                                                                                        |                                                    |                                                                              |                                                     |                  |                             |                        |          |              |                     |    |                                            |             | lizzo       |
| Workbench                                                                                        |                                                    |                                                                              |                                                     |                  |                             |                        |          |              |                     |    |                                            | 216 Persona | uzza        |
| 7                                                                                                | (                                                  | )                                                                            | 4                                                   | 6                |                             |                        |          |              |                     |    |                                            |             |             |
| Nuovi ordini                                                                                     | Articoli da c                                      | onfermare                                                                    | Ord                                                 | lini             |                             |                        |          |              |                     |    |                                            |             |             |
| Last 31 days                                                                                     | Last 31                                            | days                                                                         | Last 31                                             | days             |                             |                        |          |              |                     |    |                                            |             |             |
| Nuovi ordini (7)                                                                                 |                                                    |                                                                              |                                                     |                  |                             |                        |          |              |                     |    |                                            |             |             |
| Nuovi ordini (7)<br>V Modifica filtro   Salva<br>Clienti                                         | a filtro   Ultimi 31 g                             | jorni Nuovo<br>Numeri ordine                                                 | e                                                   |                  | Data di crea                | tione                  |          | Stato ordine |                     |    |                                            |             |             |
| Nuovi ordini (7)<br>V Modifica filtro   Salva<br>Clienti<br>Selezionare o digitare le            | a filtro   Ultimi 31 g<br>e selezioni []           | iorni Nuovo<br>Numeri ordinu<br>Digitare la se                               | e<br>elezione                                       |                  | Data di crea<br>Ultimi 31 g | ione                   | ~        | Stato ordine | Nuovo ×             |    |                                            |             |             |
| Nuovi ordini (7)  V Modifica filtro   Satva  Clienti  Selezionare o digitare le                  | a filtro   Uttimi 31 g<br>e selezioni 🛛 🖓          | iorni Nuovo<br>Numeri ordinu<br>Digitare la su<br>O Corrispo                 | e<br>elezione<br>ondenza parziale                   |                  | Data di crea<br>Uttimi 31 g | ione                   | ~        | Stato ordine | Nuovo ×             |    |                                            |             |             |
| Nuovi ordini (7)<br>V Modifica filtro   Satva<br>Clienti<br>Selezionare o digitare le<br>Espandi | a filtro   Uttimi 31 g                             | Numeri ordinu<br>Numeri ordinu<br>Digitare la su<br>O Corrispo<br>O Corrispo | e<br>elezione<br>ondenza parziale<br>ondenza esatta |                  | Data di crea<br>Uttimi 31 g | ione<br>iorni          | ~        | Stato ordine | Nuovo X             |    | Applica                                    | Reimpo      | osta        |
| Nuovi ordini (7)<br>V Modifica filtro   Satva<br>Clienti<br>Selezionare o digitare le<br>Espandi | a filtro   Uttimi 31 g                             | Numeri ordinu<br>Digitare la su<br>O Corrispo                                | e<br>elezione<br>ondenza parziale<br>ondenza esatta |                  | Data di crea                | tione<br>iorni         | ~        | Stato ordine | Nuovo X             | C- | Applic:                                    | Reimpo      | osta        |
| Nuovi ordini (7)<br>Modifica fitro   Satva<br>Cienti<br>Selezionare o digitare la<br>Espandi     | a filtro   Uttimi 31 g<br>e selezioni 🕑<br>Cliente | Numeri ordin<br>Digitare la su<br>O Corrispo<br>O Corrispo                   | e<br>elezione<br>ondenza parziale<br>ondenza esatta |                  | Data di crea<br>Uttimi 31 g | ione<br>iorni<br>ata ↑ | ~        | Stato ordine | Nuovo X<br>Invia nu | C  | Applica<br>ai non riusciti<br>Importo fatt | Reimpo      | osta<br>¢¢¢ |

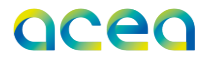

## Conferma d'ordine e inserimento allegato firmato 1/3

Una volta selezionato l'ordine d'interesse, a fini di accettazione dello stesso, si potrà procedere a creare la conferma d'ordine mediante apposita funzionalità:

| SAP Business Network - Account Enterprise Mod                                                                                                    | MLITÀ DI VERIFICA                                                                                                    | ⑦ AA                                                                                                |
|----------------------------------------------------------------------------------------------------|----------------------------------------------------------------------------------------------------|----------------------------------------------------------------------------------------------------|
| Ordine d'acquisto: 4600000279                                                                                                    |                                                                                                    | Fine                                                                                                |
| Crea conferma d'ordine 🔻                                                                                                    | one Crea fattura 🔻                                                                                                    | ⊻ @                                                                                                 |
| Dettagli ordine Cronologia ordine                                                                                                    |                                                                                                    |                                                                                                    |
| Da:<br>Acea Elabori SpA<br>Via Vitorchiano 165<br>189 ROMA<br>RM<br>Italia                                                                             | A:<br>AVANTECH GROUP SRL-TEST<br>VIA MASUCCIO SALERNITANO 28<br>84012 ANGRI<br>Salerno<br>Italia<br>Telefono: +1 (3123) 12312<br>Fax:<br>Posta elettronica: carlo.triveri@accenture.com | Ordine d'acquisto<br>(Nuovo)<br>4600000279<br>Importo: 297,00 EUR<br>Versione: 1<br>Monitora ordine |
| Termini di pagamento 🕧<br>NETTO 0<br>Numero contratto<br>C10118<br>Altre informazioni<br>Codice società: LABO<br>Nome unità acquisti: Acea Elabori SpA |                                                                                                    | Stato instradamento: Inviato                                                                        |
| Spedisci tutti gli articoli a<br>Acea Elabori SpA                                                                                                    | Fattura a<br>Acea Elabori SpA                                                                                                    | Consegna a<br>Carlo Triveri                                                                         |
| Via Vtorchiano 165<br>189 ROMA<br>RM<br>Italia<br>Codice di spedizione: LABO<br>Posta elettronica: carlo.triveri@accenture.com                         | Via Vitorchiano 165<br>189 ROMA<br>RM<br>Italia                                                                                                    | Acea Elabori SpA                                                                                    |
| Voci d'ordine                                                                                                    |                                                                                                    | Mostra dettagli voce 🛛 🃅                                                                            |
|                                                                                                    |                                                                                                    |                                                                                                    |

## Conferma d'ordine e inserimento allegato firmato 2/3

Si avrà poi la possibilità di inserire dei dati (**non obbligatori**) relativi alla conferma d'ordine e l'allegato **obbligatorio**; <u>quest'ultimo consiste nell'ordine ricevuto in</u> <u>precedenza tramite PEC dalla stazione appaltante</u>, controfirmato digitalmente per accettazione dal fornitore. Di seguito la schermata per l'inserimento degli estremi della conferma:

|                                                                                                | SAP Business Network - Acco |                                                                                       | ? A                           |                                |                      |                     |
|------------------------------------------------------------------------------------------------|-----------------------------|---------------------------------------------------------------------------------------|-------------------------------|--------------------------------|----------------------|---------------------|
|                                                                                                | Conferma ordine d'acquisto  | Esci                                                                                  | Successivo                    |                                |                      |                     |
|                                                                                                | 1 Conferma intero ordine    | <ul> <li>Intestazione conferma d</li> </ul>                                           |                               | * Indica un                    | 3<br>campo richiesto |                     |
|                                                                                                | 2 Rivedi conferma d'ordine  | N. conferma:<br>N. ordine d'acquisto associato:<br>Cliente:<br>Riferimento fornitore: | 4600000279<br>ACEA S.p.A TEST | Rif. Fornitore                 | e                    |                     |
|                                                                                                |                             | Informazioni su spedizione e tasse                                                    |                               |                                |                      |                     |
|                                                                                                | Data Spedizione             | Data di spedizione stimata:                                                           |                               | Costo di spedizione stimato:   |                      | Costi di spedizione |
|                                                                                                | Data Consegna               | Data di consegna stimata:                                                             |                               | Costo delle imposte stimato:   |                      | Costi di imposte    |
|                                                                                                |                             | Commenti:                                                                             |                               |                                | Note aggiuntive      |                     |
| Seguire i punti Le 2                                                                           |                             | Allegati                                                                              |                               |                                |                      |                     |
| per inserire l'allegato                                                                        |                             | Nome                                                                                  | Dimensione (byte)             | Tipo di conten<br>Nessuna voce | uto                  |                     |
| firmato e<br>successivamente<br>selezionare «Next»<br>(3) per rivedere la<br>conferma d'ordine |                             | Choose File No file chosen                                                            | Aggiungi allegato             | 2                              |                      |                     |

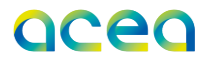

# Conferma d'ordine e inserimento allegato firmato 3/3

Infine si potrà verificare la conferma d'ordine visualizzando i dati inseriti e si procederà a sottomettere la conferma d'ordine mediante apposita funzionalità:

| ferma ordine d'acquisto                                                    |                   |                                                                         |                                                                                                    |                                  |                            | Precedente                                                                                               | Esci   |
|----------------------------------------------------------------------------|-------------------|-------------------------------------------------------------------------|----------------------------------------------------------------------------------------------------|----------------------------------|----------------------------|----------------------------------------------------------------------------------------------------|--------|
|                                                                            |                   |                                                                         |                                                                                                    |                                  |                            |                                                                                                    |        |
| Conferma intero ordine                                                     | Aggiorn           | namento conferma                                                        |                                                                                                    |                                  |                            |                                                                                                    |        |
| Rivedi conferma d'ordine                                                   | N.<br>Riferimento | conferma: TEST<br>o fornitore:<br>Allegati: Conferma ord 1.png          |                                                                                                    |                                  |                            |                                                                                                    |        |
|                                                                            | Voci d            | d'ordine                                                                |                                                                                                    |                                  |                            |                                                                                                    |        |
|                                                                            | N. riga           | N. parte e descrizione                                                  | Tipo                                                                                                    | Qtà (unità)                      | Data di consegna richiesta | Prezzo unitario                                                                                          | Subto  |
|                                                                            | 1                 | EBT 615_48_2                                                            | Materiale                                                                                                   | 2 (EA)                           | 28 lug 2023                | 148,50 EUR                                                                                               | 297,00 |
|                                                                            |                   | 5 sets di media per test algale su acque<br>Stato corrente dell'ordine: | 9                                                                                                    |                                  |                            |                                                                                                    |        |
| Ordine d'acquisto: 46000                                                   | 00279             |                                                                         |                                                                                                    |                                  |                            |                                                                                                    | Fine   |
| Crea conferma d'ordine 🔻                                                   | Crea av           | viso di spedizione Crea fattura 🔻                                       |                                                                                                    |                                  |                            | <u>↓</u> @                                                                                               | 2      |
| Dettagli ordine Cronologi                                                  | ia ordine         |                                                                         |                                                                                                    |                                  |                            |                                                                                                    |        |
| Da:<br>Acea Elabori SpA<br>Via Vitorchiano 165<br>189 ROMA<br>RM<br>Italia |                   |                                                                         | A:<br>AVANTECH GROUP<br>VIA MASUCCIO SAL<br>84012 ANGRI<br>Salerno<br>Italia<br>Telefono: +1 (3123)<br>Fax: | SRL-TEST<br>ERNITANO 28<br>12312 |                            | Ordine d'acquisto<br>(Confermato)<br>4600000279<br>Importo: 297,00 EUR<br>Versione: 1<br>Monitora ordine |        |

Per eventuali problemi sull'accettazione del singolo ordine è possibile far riferimento al contatto del buyer in copia sulla PEC originaria tramite cui si è ricevuto l'ordine.

# Controllo esito validazione firma Conferma d'ordine

Al fine di verificare l'esito della conferma è possibile, dopo alcuni minuti, consultare la sezione «Esecuzione ordini».

In caso di esito positivo lo stato riscontrato sarà «ricevuto» ; in caso di validazione con esito negativo lo stato visualizzato sarà «non riuscito».

| Pagina iniziale              | Abilitazione   | Opportunità 🗸 | Discovery $ \smallsetminus $ | Workbench | Ordini 🗸     | Esecuzione ordini $$ | Fatture 🗸 |              | Crea 🗸 | 000 |
|------------------------------|----------------|---------------|------------------------------|-----------|--------------|----------------------|-----------|--------------|--------|-----|
| Pagamenti $ \smallsetminus $ | Altro 🗸        |               |                              |           |              |                      |           |              |        |     |
| Conferme d'o                 | ordine         |               |                              |           |              |                      |           |              |        |     |
| ► Filtri di                  | ricerca        |               |                              |           |              |                      |           |              |        |     |
| Conferme                     | d'ordine (238  | 3)            |                              |           |              |                      |           | Pagina 1     | ~ »    | -   |
| ID conferma                  |                |               | N. ordine                    |           | Data ↓       |                      |           | Stato        |        |     |
| Cliente: AG                  | CEA S.p.A TEST | (238)         |                              |           |              |                      |           |              |        |     |
| test                         |                | [             | 6100000328                   |           | 5 feb 2024 1 | 5:22:11              |           | Non riuscito |        |     |
| riconferma tes               | st Ø           |               | 610000339                    |           | 5 feb 2024 1 | 2:04:28              |           | Ricevuto     |        |     |

Selezionando l'ordine con stato conferma «non riuscito» si aprirà la videata precedentemente illustrata per procedere ad una nuova conferma.

# Vantaggi iscrizione di SAP Business Network

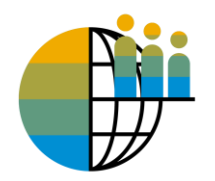

**Digitalizzazione globale** Rende possibili ricerche sui client che utilizzano SAP Business Network in tutto il mondo

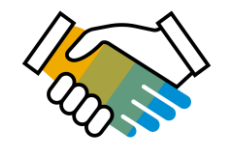

Supporto alla fidelizzazione al piano di business del cliente

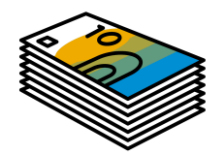

**Ricezione dei corrispettivi** in modo rapido e sicuro grazie ad informazioni sugli ordini complete e accurate

## Help center

Per eventuale supporto tecnico, può essere consultato l'help center utilizzando apposito tasto nella pagina del login 🕐 :

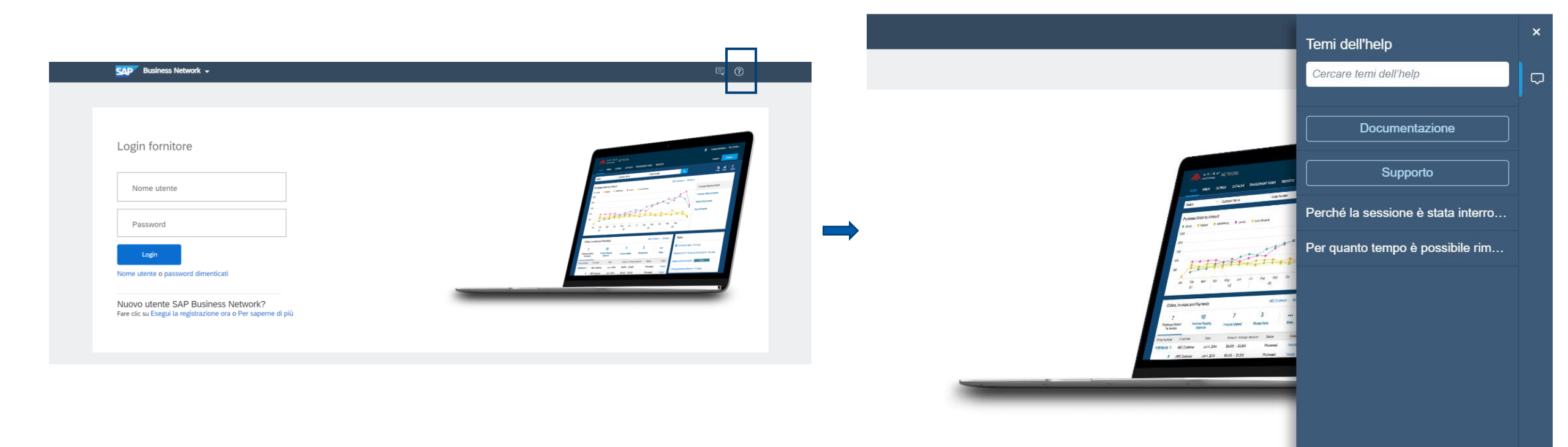